# **node-export v0.1** FEFLOW IFM plug-in Nodal data export in transient simulations

Axayacatl Maqueda axa.maqueda@protonmail.ch

September 29, 2017

## 1 Objective

Export to TXT selected nodal data from transient simulations at selected times by the user. It is compiled for FEFLOW 7 64bit. Figure (1) shows an export example which contains: node number, coordinates, simulation time (days), hydraulic head, saturation, and outflow. Outflow is the boundary component of the budget made at the node. In a pumping well, the boundary component of the budget is equal to pumping rate.

|    |        | 1 | 0     |    | 2,0, |        |    |         | 0 |         |   |         |   |             |         |
|----|--------|---|-------|----|------|--------|----|---------|---|---------|---|---------|---|-------------|---------|
| 1  | Node   |   | x     |    |      | Y      | 1  | 2       |   | Time    | 1 | Head    |   | Saturation, | Outflow |
| 2  | 378827 |   | 6074. | 19 | ,    | 10657. | 8, | 3712.08 | , | 0.127   |   | 3830.77 | , | 1,          | -4320   |
| 3  | 378827 |   | 6074. | 19 | ,    | 10657. | 8, | 3712.08 | , | 1.023   |   | 3825.35 | , | 1,          | -4320   |
| -4 | 378827 | , | 6074. | 19 | ,    | 10657. | 8, | 3712.08 | , | 6.047   | , | 3819.48 | , | 1,          | -4320   |
| 5  | 378827 |   | 6074. | 19 | ,    | 10657. | 8, | 3712.08 | , | 10.047  |   | 3817.12 | , | 1,          | -4320   |
| 6  | 378827 | , | 6074. | 19 | ,    | 10657. | 8, | 3712.08 | , | 20.047  | , | 3812.87 | , | 1,          | -4320   |
| 7  | 378827 |   | 6074. | 19 | ,    | 10657. | 8, | 3712.08 | , | 50.047  |   | 3803.36 | , | 1,          | -4320   |
| 8  | 378827 | , | 6074. | 19 | ,    | 10657. | 8, | 3712.08 | , | 70.047  | , | 3797.36 | , | 1,          | -4320   |
| 9  | 378827 |   | 6074. | 19 | ,    | 10657. | 8, | 3712.08 | , | 100.047 |   | 3938.92 | , | 1,          | 3712.08 |
| 10 | 378827 |   | 6074. | 19 | ,    | 10657. | 8, | 3712.08 | , | 150.047 | , | 3966.48 | , | 1,          | 3712.08 |
| 11 | 378827 | , | 6074. | 19 | ,    | 10657. | 8, | 3712.08 | , | 200.047 | , | 3969.63 | , | 1,          | 3712.08 |
| 12 | 378827 |   | 6074. | 19 | ,    | 10657. | 8, | 3712.08 | , | 250.047 |   | 3970.39 | , | 1,          | 3712.08 |
| 13 | 378827 | , | 6074. | 19 | ,    | 10657. | 8, | 3712.08 | , | 300.047 |   | 3970.74 | , | 1,          | 3712.08 |
| 14 | 378827 |   | 6074. | 19 | ,    | 10657. | 8, | 3712.08 | , | 350.906 |   | 3970.99 | , | 1,          | 3712.08 |
| 15 | 378827 | , | 6074. | 19 | ,    | 10657. | 8, | 3712.08 | , | 400.906 | , | 3971.22 | , | 1,          | 3712.08 |
| 16 | 378827 | , | 6074. | 19 | ,    | 10657. | 8, | 3712.08 | , | 500.906 |   | 3971.52 | , | 1,          | 3712.08 |

Figure 1: Text file export example

## 2 How it works

The plug-in needs two TXT input files to work:

- 1. a node list where the data will be collected and later exported. Remember node number = node ID -1.
- 2. a time-step list at which data is exported

Both files are lists. The plug-in reads them and stores them in vectors. At every Post-TimeStep callback, the plug-in compares the simulation time with the next time-step in the list. If the simulation time is greater, a data export is made.

Finally at leave OnLeaveSimulator callback a final data export is made. But the final export lacks the last column with the outflow value since budget data is lost once the simulation ends.

## 3 How to use the plug-in

#### 3.1 Generate input files for the plug-in

Figure (2(a)) is an example of the node list for export. Every line is 1 node, 16 nodes total. Figure (2(b)) is a list of simulation times for export.

|     | 0      |   | Q  |      |  |  |
|-----|--------|---|----|------|--|--|
| 1   | 371610 |   | 1  | 0.1  |  |  |
| 2   | 272004 |   | 2  | 1    |  |  |
| ~   | 372034 |   | 3  | 5    |  |  |
| 3   | 370967 |   | 2  | 20   |  |  |
| 4   | 372411 |   | 6  | 50   |  |  |
| 5   | 373063 |   | 7  | 70   |  |  |
| 6   | 372003 |   | 8  | 100  |  |  |
| -   | 276020 |   | 9  | 150  |  |  |
| /   | 3/6029 |   | 10 | 200  |  |  |
| 8   | 375764 |   | 11 | 250  |  |  |
| 9   | 373732 |   | 12 | 300  |  |  |
| 10  | 276744 |   | 13 | 350  |  |  |
| 10  | 3/0/44 |   | 14 | 400  |  |  |
| 11  | 377475 |   | 15 | 500  |  |  |
| 12  | 376494 |   | 16 | 600  |  |  |
| 1.0 | 276571 |   | 17 | 700  |  |  |
| 13  | 3/05/1 |   | 18 | 800  |  |  |
| 14  | 377443 |   | 19 | 900  |  |  |
| 15  | 386118 |   | 20 | 1000 |  |  |
| 2.0 | 270027 |   | 21 | 1100 |  |  |
| 10  | 3/882/ |   | 22 | 1200 |  |  |
| 17  | 376280 |   | 23 | 1300 |  |  |
| 18  | 378690 |   | 24 | 1400 |  |  |
| 20  | 0.0000 |   | 25 | 1500 |  |  |
| (a) |        | ( | b) |      |  |  |

Figure 2: a) list of node numbers, b) list of export times in days

#### 3.2 Add the plug-in to the simulation

Follow FEFLOW online help:

http://www.feflow.info/html/help/HTMLDocuments/reference/panels/plugins.htm

#### 3.3 Edit plug-in properties

Once the plug-in is attached to the simulation the plug-ins panel should look like figure (3.3)

| Plug-ins                                |              |          |   | ð× |
|-----------------------------------------|--------------|----------|---|----|
| Attached plug-ins                       | <b>\$</b> \$ | $^{\pm}$ | - |    |
| 🔽 🍕 export_permeable_mc_porosityPlug-ir | 1            |          |   |    |

Figure 3: Plug-in in plug-ins panel

A right-click on it opens a menu, select properties and the window shown in figure () opens:

| roperty                                           | Value                                                                       |  |  |  |  |
|---------------------------------------------------|-----------------------------------------------------------------------------|--|--|--|--|
| 1 Node list filename and location, example D:     | . C:\Users\maquedaa\Desktop\feflow_export\import+export\98_export_nodes.dat |  |  |  |  |
| 2 Output file location, example D:\work\          | C:\Users\maquedaa\Desktop\feflow_export\import+export\                      |  |  |  |  |
| 3 Time-step list filename and location, i.e. D:\  | C:\Users\maquedaa\Desktop\feflow_export\import+export\99_time_step_list.dat |  |  |  |  |
| 1 Node list filename and location, example D:\wor | k\nodes.dat                                                                 |  |  |  |  |

Figure 4: Plug-in properties

The values can be modified according to the locations of both input files.

- 1. value 1 is for the location of the file containing the list of nodes for export
- 2. value 2 is the location of the directory where export files will be saved. In the example there are 16 nodes, thus there are 16 exports files named 1 to 16 corresponding to the order of the nodes in the input file.
- 3. value 3 is the location of the file with the time-step list.

Click OK and store the values. If the simulation is saved, values 1, 2 and 3 are saved also at the end of the FEM file and are recovered when the FEM file is used in following simulations.

#### 3.4 Run the simulation

The simulation can be run now and data will be exported at the times set in the time-step input file. While the simulation is running export files are generated in the selected path. The directory looks like figure (3.4).

| Name                     | Date modified    | Туре             | Size |
|--------------------------|------------------|------------------|------|
| 📄 1.dat                  | 17/11/2016 09:02 | UltraEdit Docume | 2 KB |
| 📄 2.dat                  | 17/11/2016 09:03 | UltraEdit Docume | 2 KB |
| 📄 3.dat                  | 17/11/2016 09:03 | UltraEdit Docume | 2 KB |
| 📄 4.dat                  | 17/11/2016 09:03 | UltraEdit Docume | 2 KB |
| 📄 5.dat                  | 17/11/2016 09:03 | UltraEdit Docume | 2 KB |
| 📄 6.dat                  | 17/11/2016 09:03 | UltraEdit Docume | 2 KB |
| 📄 7.dat                  | 17/11/2016 09:03 | UltraEdit Docume | 2 KB |
| 📄 8.dat                  | 17/11/2016 09:03 | UltraEdit Docume | 2 KB |
| 📄 9.dat                  | 17/11/2016 09:03 | UltraEdit Docume | 2 KB |
| 📄 10.dat                 | 17/11/2016 09:03 | UltraEdit Docume | 2 KB |
| 📄 11.dat                 | 17/11/2016 09:04 | UltraEdit Docume | 2 KB |
| 📄 12.dat                 | 17/11/2016 09:04 | UltraEdit Docume | 2 KB |
| 📄 13.dat                 | 17/11/2016 09:04 | UltraEdit Docume | 2 KB |
| 📄 14.dat                 | 17/11/2016 09:04 | UltraEdit Docume | 2 KB |
| 📄 15.dat                 | 17/11/2016 09:04 | UltraEdit Docume | 2 KB |
| 📄 16.dat                 | 17/11/2016 09:04 | UltraEdit Docume | 2 KB |
| 📄 17.dat                 | 17/11/2016 09:04 | UltraEdit Docume | 2 KB |
| 📄 18.dat                 | 17/11/2016 09:04 | UltraEdit Docume | 2 KB |
| BC_values_validation.dat | 10/11/2016 02:39 | UltraEdit Docume | 1 KB |
| export_nodes.dat         | 10/11/2016 03:01 | UltraEdit Docume | 1 KB |
| time_step_list.dat       | 15/11/2016 05:52 | UltraEdit Docume | 1 KB |

Figure 5: Export directory

### 3.5 GitHub project file list

- 1. export\_permeable\_mc\_porosityPlug-in1.dll compiled solution. DLL ready to use in FEFLOW 7
- 2. export\_permeable\_mc\_porosityPlug-in1.cpp C++ source code for the plug-in